# Rice University Supplier Onboarding: Supplier Portal

#### **Supplier Portal**

If you are an approved supplier for Rice University, you will have access to our Supplier Portal. The Supplier Portal provides full visibility to transactions, offers closed loop collaboration, and enables electronic invoicing with Rice University. The supplier work area provides a summary of activity and transactions that require attention. You can access agreements, purchase orders, invoices, and negotiations allowing you to respond to Rice University's business needs.

Please note: Creating Non-PO invoices in the Supplier Portal is against Rice University's terms and conditions and will not be paid or accepted.

#### **Table of Contents**

Page 2: Navigating to the Supplier Portal Page 4: Using the Supplier Portal

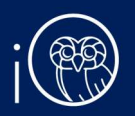

## I. Navigating to the Supplier Portal

I. Click on the link to change your password and gain access to the Supplier Portal.

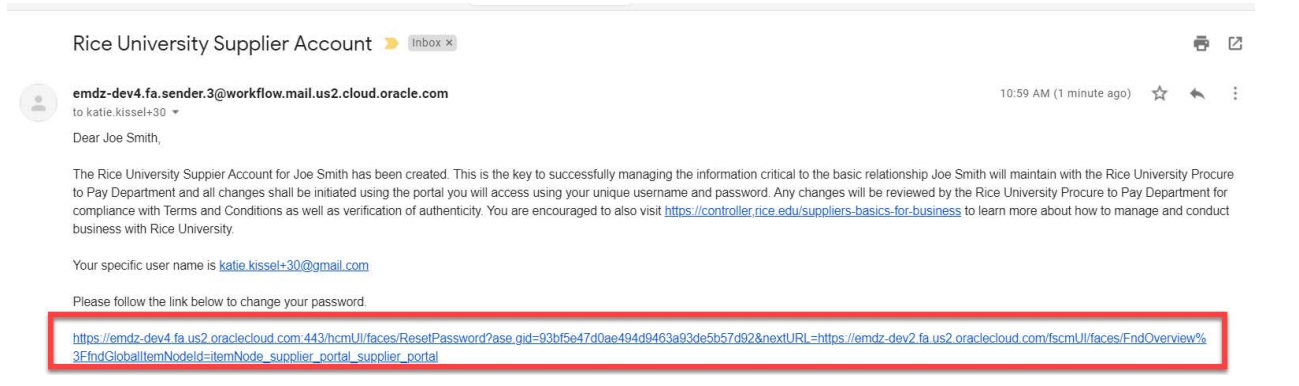

2. You should see the screen below appear in your browser.

| Sig<br><b>OF</b> | n In<br>RACLE / | APPLIC | ATIONS | CLOUD |
|------------------|-----------------|--------|--------|-------|
| Rese             | et Password     |        |        |       |
| Conf             | firm Password   |        |        |       |
| Subm             | it              |        |        |       |

3. Enter your desired password and click Submit.

| Re | eset Password |  |
|----|---------------|--|
|    | •••••         |  |
|    | •••••         |  |
| s  | ubmit         |  |
|    |               |  |

4. Now, log in. The email has your username and you just created your password. Your username is he email you submitted in your supplier registration. Type them in and click **Sign In.** 

| or                        |
|---------------------------|
| katie.kissel+30@gmail.com |
| *****                     |
| Forgot Password           |
| Sign In                   |

5. Welcome to the Supplier Portal!

| i® |                                 | â | P | ņ | JS V |
|----|---------------------------------|---|---|---|------|
|    | Good morning, Joe Smith!        |   |   |   |      |
|    | Me Supplier Portal Tools Others |   |   |   |      |
|    | APPS                            |   |   |   |      |

6. From here, click on the **Supplier Portal** tab then click on the **Supplier Portal** module.

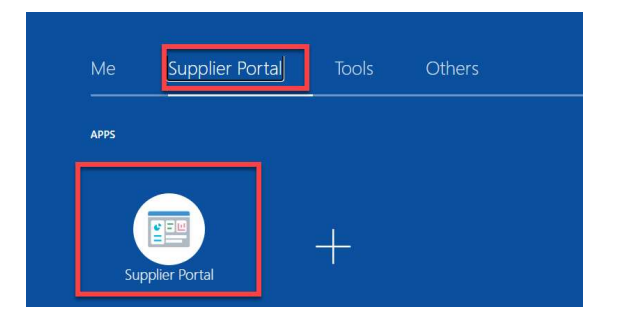

## 2. Using the Supplier Portal

- 1. On the left side of the screen you can see various categories of the business you do with Rice University. Here are some that will be applicable to you:
  - a. **Manage Orders**: view orders submitted to your company/organization by Rice University.
  - b. **Manage Agreements**: view agreements between your company/organization by Rice University.
  - c. **Create Invoice**: create an invoice on behalf of your company/organization to be paid by Rice University.
  - d. **View Invoices:** view invoices submitted on behalf of your company/organization to be paid by Rice University.
  - e. View Payments: view payments to you made by Rice University.
  - f. **View Active Negotiations**: view any negotiations for sourcing events hosted by Rice University.
  - g. Manage Responses: respond to negotiations hosted by Rice University.
  - h. Manage Profile: update your company/organization's profile information.

Please note: Creating Non-PO invoices is against Rice University's terms and conditions and will not be paid or accepted.

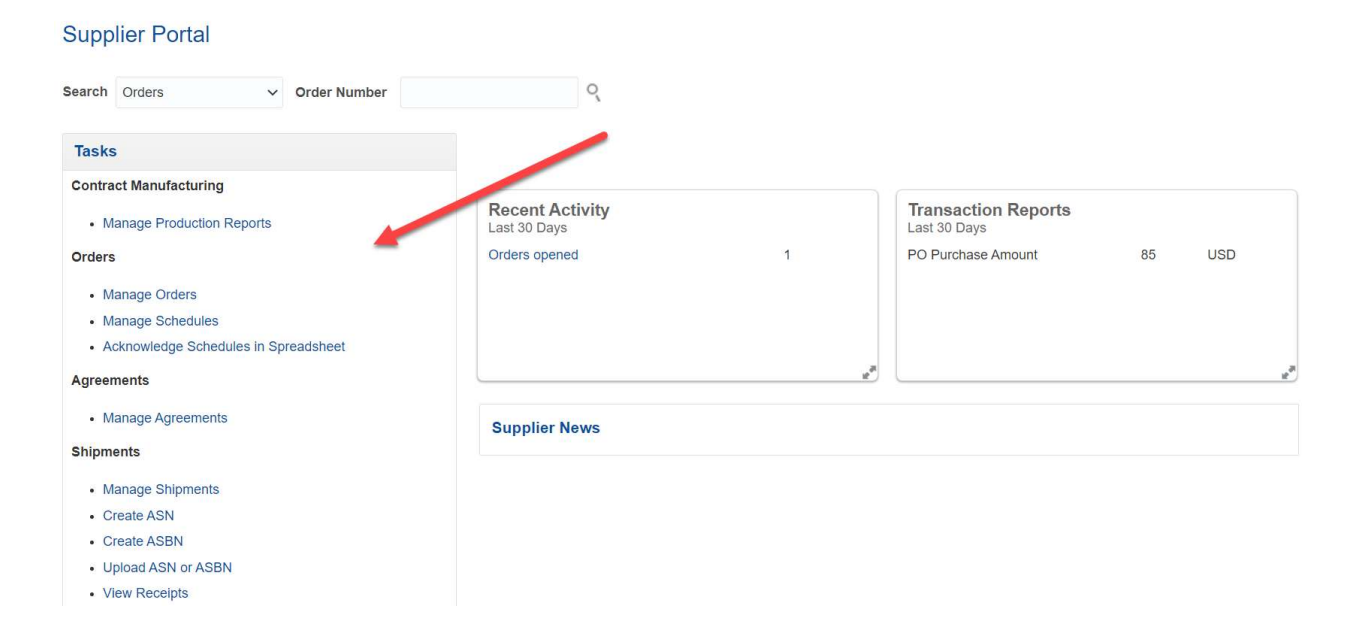

2. In this example, select Manage Orders.

| Supplier Portal                                                                         |                                 |                |                                     |    |     |
|-----------------------------------------------------------------------------------------|---------------------------------|----------------|-------------------------------------|----|-----|
| Search Orders V Order Number                                                            | Q,                              |                |                                     |    |     |
| Tasks                                                                                   |                                 |                |                                     |    |     |
| Contract Manufacturing  Manage Production Reports                                       | Recent Activity<br>Last 30 Days |                | Transaction Reports<br>Last 30 Days |    |     |
| Orders  Manage Orders  Manage Schedules                                                 | Orders opened                   | 1              | PO Purchase Amount                  | 85 | USD |
| Acknowledge Schedules in Spreadsheet Agreements                                         |                                 | w <sup>a</sup> |                                     |    |     |
| Manage Agreements Shipments                                                             | Supplier News                   |                |                                     |    |     |
| Manage Shipments     Create ASN     Create ASN     Upload ASN or ASBN     View Receipts |                                 |                |                                     |    |     |

3. Click **Search**. You will be able to see all Purchase Orders submitted to you from Rice University. Please note: these orders will also come to you via email or other formats as outlined on your supplier profile.

| Manage Orders ⑦                                |                         |                 |                          |                |                    | Done                    |
|------------------------------------------------|-------------------------|-----------------|--------------------------|----------------|--------------------|-------------------------|
| Headers Schedules                              |                         |                 |                          |                |                    |                         |
| Search                                         |                         |                 | Advanced Manage Watchlis | Saved Search   | All Orders         | ~                       |
| Sold-to Lega                                   | I Entity                | •               | Or                       | er             |                    |                         |
| Bi                                             | I-to BU 🗸               |                 | Stat                     | us             | ~                  |                         |
| Suppl                                          | ier Site                |                 | Include Closed Docume    | nts No ∽       | _                  |                         |
|                                                |                         |                 |                          |                | Search             | Reset Save              |
| Search Results                                 |                         |                 |                          |                |                    |                         |
| Actions View View Format                       | 🕶 🚰 🕎 Freeze 📄 Detach 🧹 | Wrap            |                          |                |                    |                         |
| Order                                          | Order Date Description  | Supplier Site   | Buyer Or                 | lered Currency | Status Life<br>Cyc | e Creation<br>le Date   |
| No search conducted.                           |                         |                 |                          |                |                    |                         |
| 4. Orders                                      | will appear.            |                 |                          |                |                    |                         |
| Manage Orders ⑦                                |                         |                 |                          |                |                    | Done                    |
| Headers Schedules                              |                         |                 |                          |                |                    |                         |
| Search                                         |                         |                 | Advanced Manage Watchlis | Saved Search   | All Orders         | ~                       |
| Search Results                                 |                         |                 |                          |                |                    |                         |
| Actions <b>v</b> View <b>v</b> Format <b>v</b> | 💉 🎵 📴 🥅 Freeze 📓 Detacl | h 🚽 Wrap        |                          |                |                    |                         |
| Order 0                                        | Order Date Description  | Supplier Site   | Buyer Or                 | dered Currency | / Status Li<br>Cy  | fe Creation<br>cle Date |
| X03000174 0                                    | 5/07/2021               | 1234 Flower Lan | Sixteen, OCons           | 85.98 USD      | Open               | 05/07/2021              |
| A                                              |                         |                 |                          |                |                    |                         |

5. Click on the **Order Number** to view more information.

| Purchase Order:                  | X03000174 ⑦        |                    |                        | Acknowledge View F | PDF Actions <b>▼</b>                 | D <u>o</u> ne | Order Life | Cycle   |          |     |
|----------------------------------|--------------------|--------------------|------------------------|--------------------|--------------------------------------|---------------|------------|---------|----------|-----|
| Main<br>General<br>Sold-to Legal | William Marsh Rice | Suppliar           | ABC Florals            |                    |                                      |               | Ordered    |         |          |     |
| Entity<br>Bill-to BU             | University LE      | Supplier Site      | 1234 Elower Lap        | Ordered            | 85.98 USD                            |               |            |         |          |     |
| Order                            | VORDONAZA          |                    | 1204 Howel Lan         | Description        |                                      |               | 0          | 20 40   | 60       | 80  |
| Order                            | X03000174          | Supplier Contact   |                        | Agreement          |                                      |               |            | Am      | ount (US | SD) |
| Status                           | Open               | Bill-to Location   | Payables Bill To       | Supplier Order     |                                      |               |            |         |          |     |
| Buyer                            | Sixteen            | Ship-to Location   | Abercrombie/01/A127-07 |                    |                                      |               |            | View De | tails    |     |
| Creation Date                    | 05/07/2021         |                    |                        |                    |                                      |               |            |         |          |     |
| Terms Notes and Atta             | achments           |                    |                        |                    |                                      |               |            |         |          |     |
| Require<br>Acknowledgmen         | d None             | Shipping<br>Method | Best Way               |                    |                                      |               |            |         |          |     |
| Payment Term                     | s Net 30           | Freight Terms      | None                   | -                  | Pay on receipt                       |               |            |         |          |     |
|                                  |                    | FOB                | None                   |                    | <ul> <li>Confirming order</li> </ul> |               |            |         |          |     |
|                                  |                    |                    |                        |                    |                                      |               |            |         |          |     |

Additional Information

6. If you want to see if Rice University received your invoice, click **View Details.** 

| Acknowledge View P                                              | PDF Actions <b>v</b> D <u>o</u> n | e Order Li | fe Cycle                            |
|-----------------------------------------------------------------|-----------------------------------|------------|-------------------------------------|
| Ordered<br>Description<br>Source<br>Agreement<br>Supplier Order | 85.98 USD                         | Ordered    | 0 20 40 60 80 100<br>■ Amount (USD) |
|                                                                 |                                   |            | View Details                        |

7. Scroll down to the **Invoices** section. If it is blank (like the screenshot below), Rice University has not received an invoice.

| Invoices          |                         |               |                             |              |
|-------------------|-------------------------|---------------|-----------------------------|--------------|
| Actions  View     | Format 👻 📅 🐺 🔟 Freeze 🛛 | Detach 🚽 Wrap |                             |              |
| Invoice           | Invoice Date Status     | Invoice Total | Paid Matched Amount Receipt | Packing Slip |
| No results found. |                         |               |                             |              |
| Columns Hidden 3  |                         |               |                             |              |

8. If you scroll up, you can see all of the details on the order. When you are finished reviewing, click **Done.** 

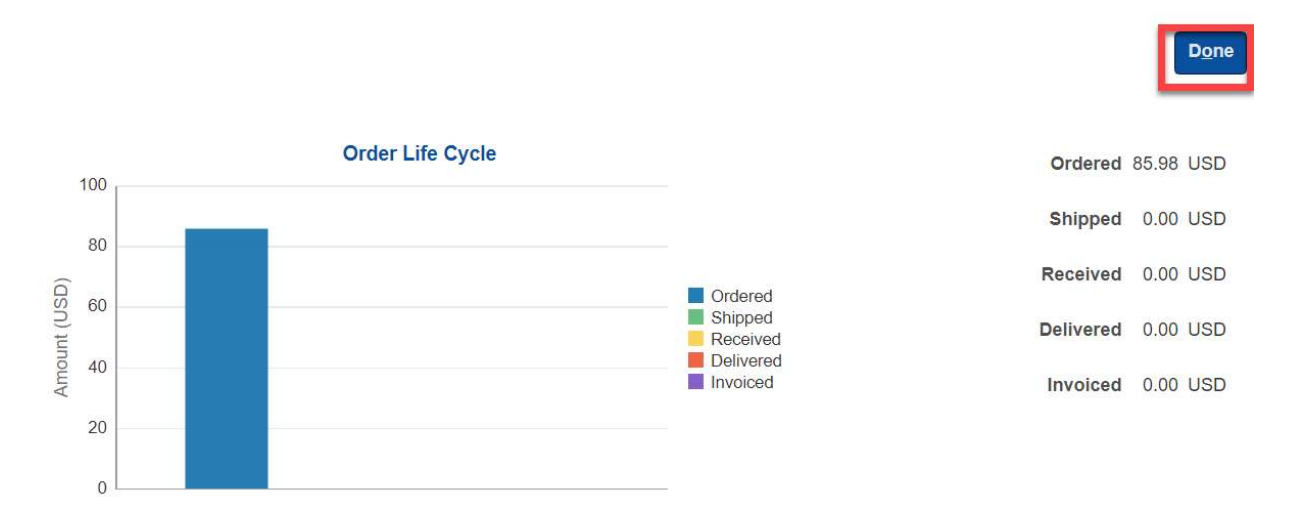

9. Click **Done** again.

|                              | Acknowledge | View PDF      | Actions <b>v</b> | D <u>o</u> ne |
|------------------------------|-------------|---------------|------------------|---------------|
| 10. Click <b>Done</b> again. |             |               |                  |               |
|                              |             | D <u>o</u> ne |                  |               |

11. Now that you are back on the main page, let's explore other functionality of the Supplier Portal. Scroll down to the bottom and select **Manage Profile.** 

| Negotiations                           |
|----------------------------------------|
| View Active Negotiati                  |
| Manage Responses                       |
| Qualifications                         |
| <ul> <li>Manage Questionnai</li> </ul> |
| View Qualifications                    |
| Company Profile                        |
| Manage Profile                         |

12. If you would like to make changes to your contacts, click Edit.

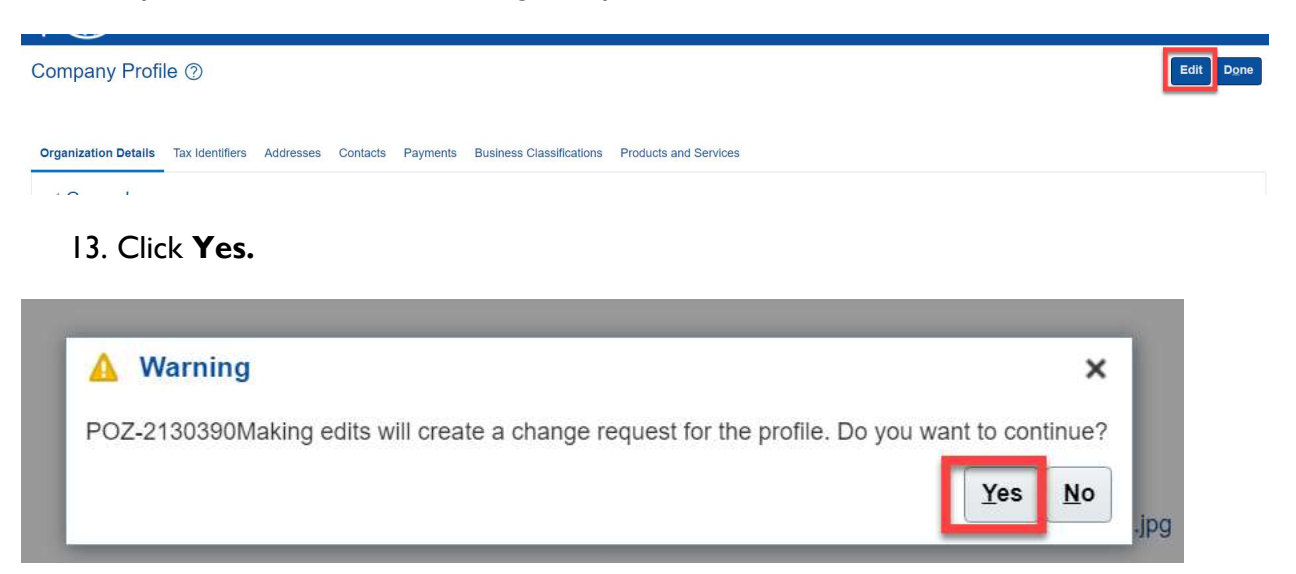

14. Enter the **description of your change** and then click the **pencil** to make the change.

| Edit Profile Change Request: 6001 |                           |                           | Delete Change Request | Review Changes            | Save Save a  | and Close <b>C</b> ance |
|-----------------------------------|---------------------------|---------------------------|-----------------------|---------------------------|--------------|-------------------------|
| Contacts                          | ption Update phone number | Etach Wrap                |                       |                           |              |                         |
| Name                              | ▲マ Job Title              | ▲マ Email                  | ▲♥ Phone              | Administrative<br>Contact | User Account | Status                  |
| Doe, Jane                         |                           | jdoe@abcflorals.com       | +1 (606) 123-4567     | ٢                         | 0            | Active                  |
| Smith, Joe                        |                           | katie.kissel+30@gmail.com |                       | 0                         | 0            | Active                  |
| Smith, Joe                        |                           | katie.kissel+30@gmail.com |                       | 0                         | 0            | Active                  |

15. Make changes as you wish and then click **OK**.

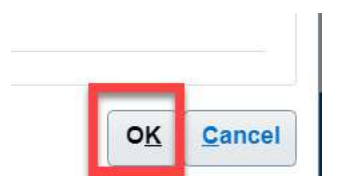

16. Click Save and Close when you are done.

| Delete Change Request Review Changes | Save | Save and Close | <u>C</u> ancel |
|--------------------------------------|------|----------------|----------------|
|--------------------------------------|------|----------------|----------------|

17. Click **OK.** 

|      | 9    | Confirmation    | ×    |
|------|------|-----------------|------|
| fica | /oui | changes were sa | ved. |
|      |      |                 | ок   |
| 10   |      |                 |      |

18. Click Done.

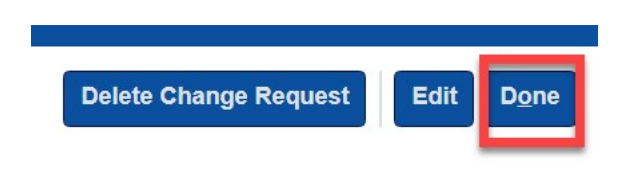

19. Now, let's explore creating an invoice. Click on **Create Invoice** from the tasks list.

| Consigned Inventory                     |
|-----------------------------------------|
| Review Consumption Advices              |
| Review Consigned Inventory              |
| Review Consigned Inventory Transactions |
| Invoices and Payments                   |
| Create Invoice                          |
| Create Invoice Without PO               |
| View Invoices                           |
| View Payments                           |
| Negotiations                            |
| View Active Negotiations                |
| Manage Responses                        |
| Qualifications                          |

20. Create an invoice for one of the POs you have received from Rice University. Populate the required fields below in the Create Invoice Section.

| Create Invoice ⑦                         |                                                 |                  | Sub <u>m</u> it <b>Cancel</b> |
|------------------------------------------|-------------------------------------------------|------------------|-------------------------------|
| * Identifying PO                         | X03000174                                       | * Number         | FLORALSINV12345               |
| Supplier                                 | ABC Florals                                     | * Date           | 05/07/2021                    |
| Taxpayer ID                              | 999999999                                       | * Туре           | Invoice V                     |
| * Supplier Site                          | 1234 Flower Lan 👻                               | Invoice Currency | USD - US Dollar               |
| Address                                  | 1234 Flower Lane, HOUSTON, WALLERTEXAS<br>77494 | Payment Currency | USD - US Dollar               |
| Remit-to Bank Accoun                     | XXXXXXXXXXX9871                                 | Description      | Invoice for Rice flowers      |
| Unique Remittance Identifier             | 1                                               |                  |                               |
| Unique Remittance Identifier Check Digit |                                                 | Attachments      | None                          |
| Supplier Tax Registration Number         | v                                               |                  |                               |
| Customer                                 |                                                 |                  |                               |
| * Customer Taxpayer ID                   | 74-1109620                                      | Address          |                               |
| Name                                     | William Marsh Rice University LE                |                  |                               |

21. Scroll down to the items section and click select and add.

| Items                     |            |             |        |               |               |                  |                  |           |           |             |
|---------------------------|------------|-------------|--------|---------------|---------------|------------------|------------------|-----------|-----------|-------------|
| View 🗸 🔰                  | EL Cal     | iculate Tax |        |               |               |                  |                  |           |           |             |
|                           | Purchase C | Order       | Consun | nption Advice | Supplier Item | Item Description | Ship to Location | Available | Quantity  | Linit Price |
| * Number                  | * Line     | * Schedule  | Number | Line          | ouppier item  | item beschption  | Chip-to Eccation | Quantity  | addantity | Ginerrice   |
| No data to displ          | ay.        |             |        |               |               |                  |                  |           |           |             |
| <ul> <li>Total</li> </ul> |            |             |        |               |               |                  |                  |           |           | *           |

22. Highlight the line, click **Apply**, then click **OK** to add the PO lines you would like to invoice.

| Select and Add: Purchase Orders  Search Results  View                                                                                                    | dor   |              | Concu     | motion Advice |        |               |               | 1                    | 11                |         |
|----------------------------------------------------------------------------------------------------|-------|--------------|-----------|---------------|--------|---------------|---------------|----------------------|-------------------|---------|
| Search Results          View                                                                                                    | Selec | t and Add: I | Purchase  | Orders        |        |               |               |                      |                   | ×       |
| View ▼       Image: Search Results         View ▼       Image: Search Results         View ▼       Image: Search Results         Purchase Order       Consumption Advice       Supplier Item         Number       Line       Consumption Advice       Supplier Item       Tem Description       Ship-to Location       Order         X03000174       1       1       Plants for Rice grad       Abercromble/01/A1       85.                                                                                                    |       |              |           |               |        |               |               |                      |                   |         |
| View       Image: Detach         Image: Detach       Image: Detach         Image: Detach                                                                                                    | Sea   | rch Resu     | ilts      |               |        |               |               |                      |                   |         |
| Image: Second second second | Viev  | w 🕶 🔄        | Detacl    | n             |        |               |               |                      |                   |         |
| Purchase Order     Consumption Advice     Supplier Item Number     Item Description     Ship-to Location     Order       Number     Line     Number     Line     Plants for Rice grad     Abercromble/01/A1     85.                                                                                                    | ₫     |              |           |               |        |               |               |                      |                   |         |
| Number         Line         Number         Line         Number         Simple Escalution         Simple Escalution                                                                                                    |       | Pu           | rchase Oı | der           | Consur | nption Advice | Supplier Item | Item Description     | Ship to Location  | Ordered |
| X03000174 1 1 Plants for Rice grad Abercrombie/01/A1 85.                                                                                                    |       | Number       | Line      | Schedule      | Number | Line          | Number        | ttem Description     | Ship-to Eccation  | Ordered |
|                                                                                                    |       | X03000174    | 1         | 1             |        |               |               | Plants for Rice grad | Abercrombie/01/A1 | 85.98   |
|                                                                                                    |       | 2            |           |               | 4      |               |               |                      |                   | Þ       |
|                                                                                                    |       |              |           |               |        |               |               |                      |                   |         |

23. Add shipping if needed by click the + and changing the **amount.** 

#### Shipping and Handling

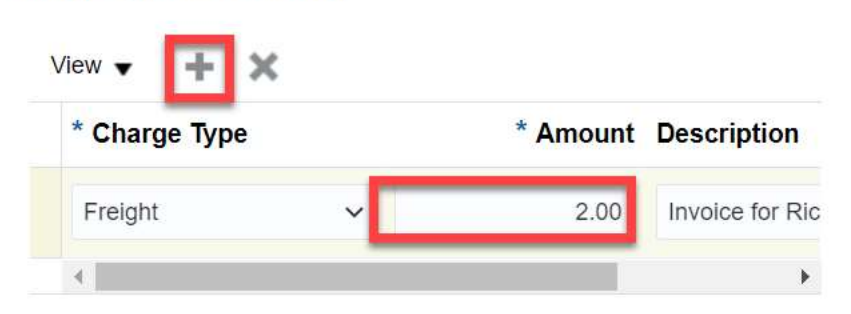

28. Scroll to the top and click Submit.

|          |                 | Sub <u>m</u> it | <u>C</u> ancel |
|----------|-----------------|-----------------|----------------|
| * Number | FLORALSINV12345 |                 |                |
| 6411     |                 |                 |                |

- 24. Your invoice will be processed and paid according to Rice University's payment terms.
- 25. Click Done.

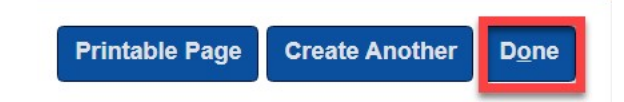